## SISTEMA SIGA/VUCE

**MICI/ADUANAS** 

### GUIA DE USUARIO DE CORREDOR/COMERCIANTE PARA CERTIFICADO DE ORIGEN (PREFERENCIAL)

Guía de Usuario

Edición N°: 0.1 Fecha: 10/04/2014

#### Acerca de CrimsonLogic

Ofrece soluciones de administración electrónica de clase mundial, aprovechando las mejores prácticas en tecnologías, capital humano de calidad y experiencia global. Nuestro historial probado de extremo a extremo en soluciones de administración electrónicas, se extiende a través de la facilitación del comercio y la aduana, poder judicial, fiscal, salud y dominios de seguridad de

IT. Con 20 años de experiencia en el desarrollo y gestión de sistemas a nivel nacional, sistemas de IT de misión crítica y servicios en un modelo de sociedad Público- Privado, CrimsonLogic ha establecido estándares de la industria con soluciones de administración electrónica del primer mundo, como TradeNet, sStamping, eJudiciary y Certificado de origen.

Para obtener más información visite www.crimsonlogic.com.

# Contenido

| Capítulo 1. Acerca de esta Guía                                                                                                  | 4                 |
|----------------------------------------------------------------------------------------------------|-------------------|
| Propósito y Lectores                                                                                                    | 4                 |
| Convenios del Documento                                                                                                    | 4                 |
| Capítulo 2. Acerca SIGA/VUCE                                                                                                    | 5                 |
| Cómo Empezar                                                                                                    | 6                 |
| Inicio de Sesión en SIGA/VUCE<br>Para iniciar Sesión:<br><b>Página de Inicio del Exportador/Corredor</b><br><b>Cerrar Sesión</b> |                   |
| Capítulo 3. Crear, actualizar, presentar y aprobar el Certificado de Orig<br>Preferencial)                                       | gen (tipo:<br>8   |
| Capítulo 4. Crear, actualizar, presentar y rechazar el Certificado de Ori<br>no-preferencial)                                    | igen (tipo:<br>11 |
| Capítulo 5. Crear, actualizar, presentar, hacer pagos e imprimir el Certi<br>Origen (tipo: auto-certificación)                   | ficado de<br>15   |
| Capítulo 6. Consulta, Respuesta, Aprobación e impresión del Certificad<br>Origen                                                 | o de<br>20        |
| Capítulo 7. Buscar Certificado de Origen                                                                                         | 23                |
| Capítulo 8. Cancelar Certificado de Origen                                                                                       | 25                |
| Capítulo 9. Copia de Certificado de Origen y Artículos                                                                           | 27                |
| Capítulo 10. Eliminar Certificado de Origen                                                                                      | 30                |

# Capítulo 1. Acerca de esta Guía

Bienvenido a la guía de usuario del Sistema Integrado de Gestión Aduanera SIGA/VUCE para Rectificativas.

SIGA/VUCE es el sistema de Aduanas, utilizado en Panamá, que facilita el intercambio electrónico de información entre participantes claves de la industria del comercio.

Este capítulo cubre los siguientes temas:

- Propósito y Lectores
- Convenios del Documento

#### Propósito y Lectores

Esta guía ayudará a realizar las siguientes funciones:

- Hacer las solicitudes de rectificativas de manifiestos y manifiestos suplementarios.
- Hacer las rectificativas de manifiestos y manifiestos suplementarios.

#### Convenios del Documento

Refiérase a esta sección para familiarizarse con las ayudas visuales utilizadas a través de la guía de usuario.

#### Navegación

Para ayudar a los usuarios a acceder pantallas, páginas o ventanas, refiérase al siguiente formato de navegación:

#### Botones, campos y otros elementos del sistema

Todos los elementos del sistema están resaltados en Negrita.

#### Hipervínculos

Todos los temas mencionados en el contenido de la guía de usuario tienen hipervínculos. Haga clic en el hipervínculo para ver el tema referente.

#### Llamados

@

Los llamados se presentan de forma diferente al contenido original y resalta cierta información.

Existen dos tipos de llamados: Datos y Advertencias.

Un **Dato** proporciona información, la cual resulta beneficiosa conocer, que ayuda a los usuarios a completar tareas o procedimientos.

Una **Advertencia** se refiere a información que puede ser crítica para el funcionamiento del sistema y puede afectar los datos o estabilidad del sistema.

# Capítulo 2. Acerca SIGA/VUCE

SIGA/VUCE es un sistema de aduanas y comercio de ventanilla única de Panamá. Permite la creación, envío, aprobación y seguimiento de formularios de declaración, permisos e información de referencia. Proporciona también el intercambio de información segura y confiable entre Aduanas, Órganos Anuentes, Corredores, Comerciantes, Transportadores, Consolidadores y Transportistas.

El sistema maneja el envío de manifiestos y formularios de declaración para mercancías que entran y salen de Panamá. Soporta diversos tipos de declaraciones de importación y exportación, así como declaraciones de tránsito. SIGA/VUCE también provee pagos en línea y transferencias de fondos entre bancos para el pago de obligaciones tributarias, cuotas y otros cargos aduaneros.

Utilizando el sistema, Aduanas puede establecer las obligaciones y valores para mercancías, reglas de legislación y órganos anuentes que aprobarán las declaraciones especialmente para el control de mercancía peligrosa. Aduanas también puede establecer procedimientos y tarifas arancelarias para acuerdos de comercio entre Panamá y otros países alrededor del mundo.

SIGA/VUCE presenta beneficios tanto para las Agencias Gubernamentales como para la Comunidad de Comerciantes.

Beneficios para las Agencias Gubernamentales (Aduanas, Órganos Anuentes)

- Implementación de un proceso unificado para todas las políticas aduaneras y de comercio debido a la eliminación de procesos duplicados.
- Promoción de procesos estándares y requerimientos de información de las agencias.
- Incremento de la eficiencia y reducción de revisiones gracias a la automatización de procesos e información compartida.
- La mejora de reportes internos para uso administrativo.

Beneficios para la Comunidad de Comerciantes (Corredores, Comerciantes y Transportistas)

- Punto de entrada consistente y transparente garantizado para los clientes nuevos y actuales gracias al único frente de la Aduana de Panamá.
- Incremento garantizado de la accesibilidad, por parte de los clientes, a información confiable y precisa, así como en los procesos de importación y exportación a través de diversos canales de entrega.
- Reducción de presencia en sitio y de tiempo transcurrido para la liberación de mercancías.

#### Cómo Empezar

#### Inicio de Sesión en SIGA/VUCE

#### Para iniciar Sesión:

 Abrir el sitio web del sistema VUCE al ingresar https://siga-prueba.ana.gob.pa/psew/jsf/homepage/home.jsf en su buscador de internet.

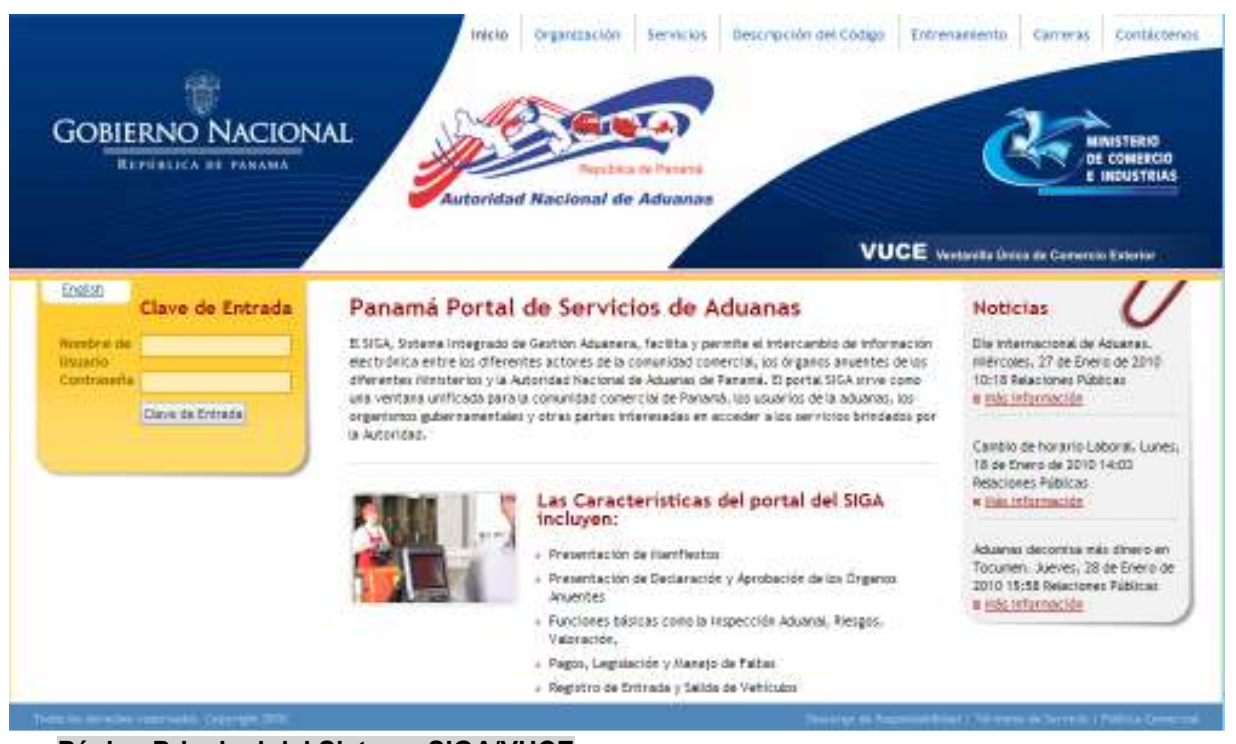

Página Principal del Sistema SIGA/VUCE

- 2. En la sección de Inicio de Sesión (Clave de Entrada) de la página, ingrese su Nombre de Usuario y Contraseña.
- 3. Haga clic en **Iniciar Sesión** (Clave de Entrada). Se muestra la página de Corredor de Aduana.

#### Página de Inicio del Exportador/Corredor

Luego de iniciar sesión de manera exitosa, la página de inicio es mostrada.

|     | P Yelera                                             |                                           | Inicio Organización | Servicios D    | lescripción del Código | Entrenamiento          | Carreras      | Contácterios     |
|-----|------------------------------------------------------|-------------------------------------------|---------------------|----------------|------------------------|------------------------|---------------|------------------|
|     | Buenas Tardes Trial Trader !                         |                                           |                     |                |                        |                        | De            | sconexión        |
| •   | 🔌 Configuracion de la Cuenta                         | Inicio del SIGA                           |                     |                |                        |                        |               |                  |
|     | Cambiar Contraseña                                   | Bienvenido al Sistema Integrado de Gestiv | ón Aduanera (SIGA)  |                |                        |                        |               |                  |
| •   | Certificado de Ortgen                                | ANUNCIOS                                  |                     |                |                        | Distant 1              | e 1           | in i             |
|     | Solioitar Certificado de<br>Origen                   |                                           |                     | No hay Anuncio | 25                     | Stages 1               |               |                  |
|     | Buscar Certificado de<br>Origen                      |                                           |                     |                |                        |                        |               |                  |
| •   | Declaración de Mercanolas                            |                                           |                     |                |                        |                        |               |                  |
|     | Crear Declaración                                    |                                           |                     |                |                        |                        |               |                  |
|     | Buscar Declaración                                   |                                           |                     |                |                        |                        |               |                  |
|     | Buscar Solicitud de<br>Modificación                  |                                           |                     |                |                        |                        |               |                  |
| •3  | 🖗 Determinación de Origen                            |                                           |                     |                |                        |                        |               |                  |
|     | <sup>3</sup> Solicitar la Determinación<br>de Origen |                                           |                     |                |                        |                        |               |                  |
|     | Buscar las Solicitudes de<br>Determinación de Origen |                                           |                     |                |                        |                        |               |                  |
| :00 | Mantenimiento de Código                              |                                           |                     |                |                        |                        |               |                  |
|     | Buscar Código                                        |                                           |                     |                |                        |                        |               |                  |
|     | <sup>9</sup> Buscar Código Arancelario               |                                           |                     |                |                        |                        |               |                  |
|     | 0 comentarios                                        |                                           |                     |                |                        |                        |               |                  |
|     | Enviar comentarios                                   |                                           |                     |                |                        |                        |               |                  |
| Ţ   | adas las derechos reservados. Copyright              | 2910.                                     |                     |                | Destargo de Respons    | abilidad ( Términos de | Servicio   Po | Adica Convertial |

#### Página de Inicio del Exportador/Corredor

La página de inicio del Exportador/Corredor tiene 2 partes principales:

- **Menú Principal** lista todos los módulos y las funciones de cada módulo que el Exportador está habilitado para usar.
- **Anuncios del SIGA**/VUCE lista todos los anuncios importantes de Aduanas relacionados con actualizaciones de políticas, noticias y actividades.

#### **Cerrar Sesión**

Para cerrar la sesión de SIGA/VUCE, haga clic en Desconexión.

# Capítulo 3. Crear, actualizar, presentar y aprobar el Certificado de Origen (tipo: Preferencial)

- a. Caso de Uso: Creación del Certificado de Origen en Borrador (tipo: Preferencial)
- 1. Comerciante entra en el sistema VUCE.

| 1 | Burnes Tarties Trial Transer I                                                           |                                                                        | Benarrentin                |
|---|------------------------------------------------------------------------------------------|------------------------------------------------------------------------|----------------------------|
|   | S CONTRACTOR DE LA                                                                       | Inicio del SIGA<br>servecio al timera megrado de perión aduatera (Paul |                            |
|   | <ul> <li>Cambian Commanda</li> </ul>                                                     | 8 444005                                                               |                            |
|   |                                                                                          |                                                                        | Telecone state a strengt T |
|   | <ul> <li>Solucitar Cantificado de<br/>origini</li> <li>Exectar centificado de</li> </ul> | VUCE Tytal COD<br>VUCE Tytal COD UAG is it property                    | Dates 18/03/2014           |
|   |                                                                                          | D00<br>COO UAT alter in progress                                       | Dates 26/03/2014           |
|   | <ul> <li>Crear Detanacter</li> </ul>                                                     |                                                                        | Generation (17.8           |
|   | F Bustar bestaración                                                                     |                                                                        |                            |
|   | <ul> <li>Buictar sullicitud de<br/>Audificación</li> </ul>                               |                                                                        |                            |
| 1 | t personale en<br>Gran                                                                   |                                                                        |                            |
|   | k Solicitar la<br>Deserminación de<br>Origan                                             |                                                                        |                            |
|   | <ul> <li>Buistar las solicitudes de<br/>Determinación de<br/>conigen.</li> </ul>         |                                                                        |                            |
| 1 | And the second second                                                                    |                                                                        |                            |
|   | + mater collige                                                                          |                                                                        |                            |
|   | <ul> <li>Buscar código<br/>Aranolijanto</li> </ul>                                       |                                                                        |                            |
|   |                                                                                          |                                                                        |                            |
|   | B. Barrenne Bern                                                                         |                                                                        |                            |

2. Hace clic en "Solicitar Certificado de Origen" desde el menú de Certificado de Origen.

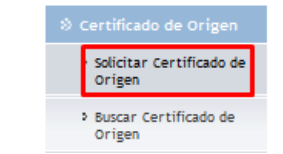

3. En el campo Tipo de Certificado de Origen: Seleccionar Certificación Preferencial.

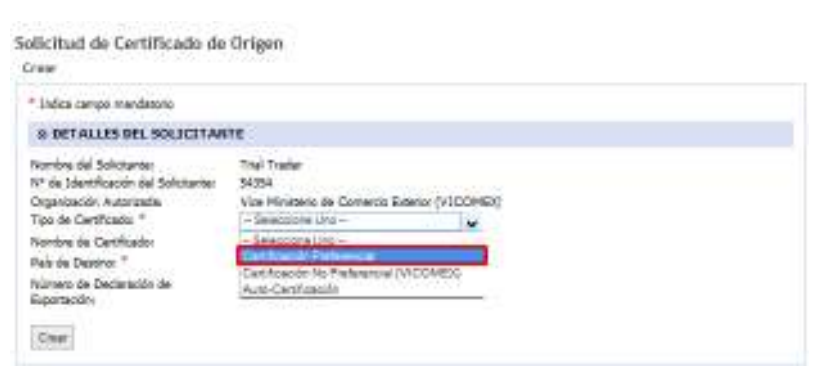

4. En el campo Nombre de Certificado: Seleccionar uno desde la lista desplegable. En el campo País de Destino: Si el certificado seleccionado tiene más de un país de destino, seleccionarlo de la lista desplegable y presione Crear.

| Solicitud de Certificado de<br><sup>Crear</sup>                                                                                                    | Origen                                                                                                    |
|----------------------------------------------------------------------------------------------------|----------------------------------------------------------------------------------------------------|
| * Indica campo mandatorio                                                                                                    |                                                                                                    |
| S DETALLES DEL SOLICITAN                                                                                                    | TE                                                                                                    |
| Nombre del Solicitante:<br>N° de Identificación del Solicitante:<br>Organización Autorizada:<br>Tipo de Certificado: *<br>Nombre de Certificado:<br>País de Destino: * | Trial Trader<br>54354<br>Vice Ministerio de Comercio Exterior (VICOMEK)<br>Certificación Preferencial<br>Cetificado de Origen ALADI<br>PA-PANAMA |
| Número de Declaración de<br>Exportación:<br>Crear                                                                                                    |                                                                                                    |

5. El sistema mostrará un mensaje como el siguiente indicando que el certificado de origen ha sido creado exitosamente.

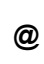

Si desea dejar alguna observación, aparecerá en la pestaña de encabezado un campo para escribir observaciones. Presione Guardar al terminar de escribir para guardar la información

6. En la pestaña de Artículo en el campo Número de Determinación de Origen: Entrar un Número Determinación de Origen válido, llene los campos mandatorios, y presione Guardar.

| * Index report manifestion                     |            |                                  |  |
|------------------------------------------------|------------|----------------------------------|--|
| A PRESS OF A PRESS                             |            |                                  |  |
| Phiaman singe                                  | Receptive  | NOCTAG                           |  |
| State Amounts, *<br>Supplication of Articles * | marate p   | en al-adadis ins ins he makering |  |
| Diger & Peskaker 1                             | Testere    | chance :                         |  |
| Chiefe para levante Policienar *               | NA . Press |                                  |  |
| CONTALLO IN CHIEDAD                            |            |                                  |  |
| Presidenter *<br>Lettinal General *            | -          | Name<br>- Description (Street    |  |
| O DETAILIN OF VIEW                             |            |                                  |  |
| salar POB. 1                                   |            |                                  |  |
| O STRUG DATALLES                               |            |                                  |  |
| (Renative)                                     |            |                                  |  |
|                                                |            |                                  |  |

Recuerde que los campos con asterisco (\*) son mandatorios y tienen que ser
 Ilenados, de lo contrario, el sistema no le permitirá proseguir ni guardar la información ingresada

b. Caso de Uso: Editar/Actualizar y Presentar el Certificado de Origen (tipo: Preferencial)

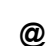

Hay una solicitud de Certificado de Origen tipo Preferencial que está en estado de Borrador

1. El comerciante debe entrar en el sistema VUCE.

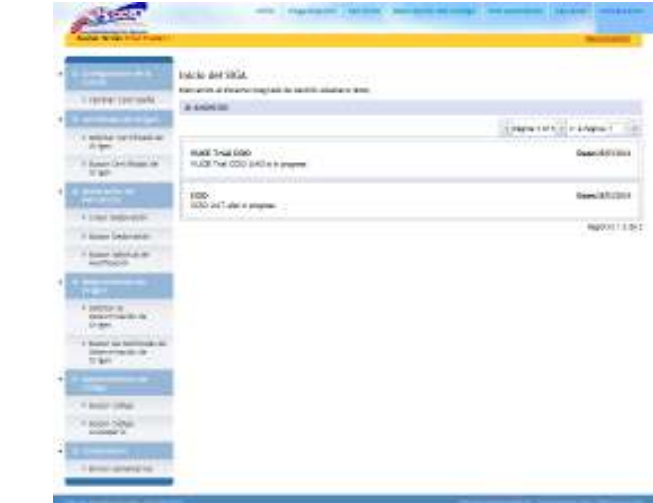

1. Hacer clic en "buscar Certificado de Origen desde el menú de Certificado de Origen.

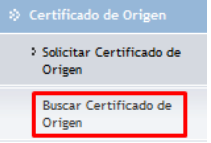

2. Buscar el registro que se ha guardado anteriormente usando los criterios de búsqueda. Hacer clic en el número de solicitud de COO en el hipervínculo del registro.

| Certificado de Origen                                                                                             |                                     |                        |                          |                          |                        |                        |
|----------------------------------------------------------------------------------------------------|-------------------------------------|------------------------|--------------------------|--------------------------|------------------------|------------------------|
| Buscar                                                                                                    |                                     |                        |                          |                          |                        |                        |
| Criteries de Bésquede                                                                                             |                                     |                        |                          |                          |                        |                        |
| Estado de Bolicitudo<br>19º de Cartificado de Origen<br>19º de Declamotón de Esportación<br>Nombre de Esportador: | Recader                             |                        |                          |                          |                        |                        |
| Nonbre del Pabricantes<br>Tipo de Certificado                                                                     | - Seleccione Uno                    | 4                      |                          |                          |                        |                        |
| Fecha de Creación:                                                                                                | Climes 39 Dias<br>Desder 10/03/2014 | O Ultimos 3 Ma         | Haster (09/04/2          | Num O Expect<br>014      |                        |                        |
|                                                                                                    |                                     | Bunne   L              | mpiar Carroos            |                          |                        |                        |
| O REMILTADO DE BÜSQUERA                                                                                           |                                     |                        |                          |                          |                        |                        |
| Elminar Copie                                                                                                    |                                     |                        |                          |                          | - Página 1 of 2 - 1r ) | Pigna 1                |
| Ito M <sup>4</sup> de Certificado de<br>Origne a                                                                  | Tipo de Certificado                 | Estado de<br>Solicitud | Norebre de<br>Exportador | Nombre del<br>Fabricante | Pais de Destino        | Fecha de<br>Creación a |
|                                                                                                    | artificación.<br>neferencial        | Bornedor               |                          |                          | CD - COFOWEIN          | 00(04/2004<br>04/40    |
| 2 000001-5-000000 0 p                                                                                             | withcacide<br>referenciel           | Borrador               |                          |                          | CD - COLOMEIN          | 05/04/2014<br>14:15    |
|                                                                                                    |                                     |                        |                          |                          |                        |                        |

3. La información requerida de las pestañas Transporte y presione Guardar, Parte y presione Guardar, Articulo y presione Guardar y Documentos de apoyo. Cuando ha llenado toda la información requerida de la solicitud presione Envío para presentar la solicitud. Se mostrará un mensaje como el siguiente indicando que el Certificado de Origen se ha presentado satisfactoriamente.

Certificado de Origen COO2014040906203 se ha presentado satisfactoriamente.

# Capítulo 4. Crear, actualizar, presentar y rechazar el Certificado de Origen (tipo: no-preferencial)

- a. Caso de Uso: Creación del Certificado de Origen en Borrador (tipo: nopreferencial).
- 1. El comerciante ingresa en el sistema VUCE.

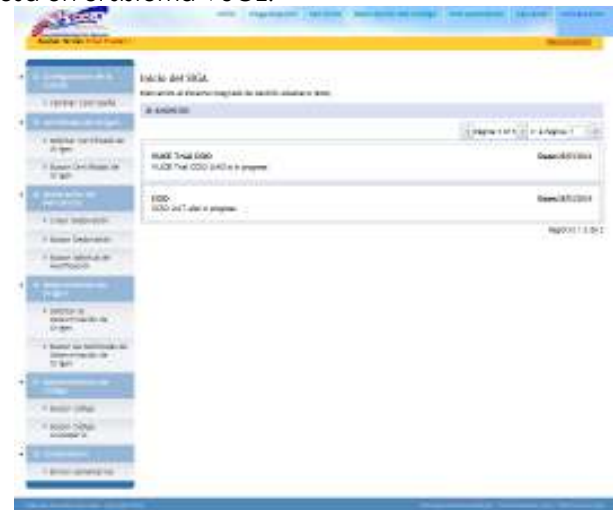

2. Hacer clic en el hipervínculo "Solicitar Certificado de Origen" desde el menú de Certificado de Origen.

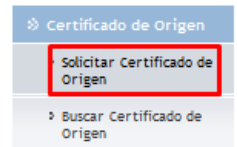

3. Seleccionar tipo de Certificado de Origen, como no preferencial. Seleccionar el país de Destino desde la lista desplegable y hacer clic en el botón de "Crear".

Solicitud de Certificado de Origen

| * Indica campo mandatorio                                                                    |                                                                         |   |
|----------------------------------------------------------------------------------------------|-------------------------------------------------------------------------|---|
| <b>© DETALLES DEL SOLICITANTE</b>                                                            |                                                                         |   |
| Nombre del Solicitante:<br>Nº de Identificación del Solicitante:<br>Organización Autorizada: | Trial Trader<br>54354<br>Vice Ministerio de Comercio Exterior (VICOMEX) |   |
| Tipo de Certificado: *                                                                       | Certificación No Preferencial (VICOMEX) 🗸                               |   |
| Nombre de Certificado:                                                                       | Certificado de Origen Vicomex                                           |   |
| País de Destino: *                                                                           | CO - COLOMBIA                                                           | ~ |
| Número de Declaración de<br>Exportación:                                                     |                                                                         |   |

4. Se mostrará un mensaje como el siguiente indicando que el Certificado de Origen se ha presentado satisfactoriamente

Certificado de Origen: COO2014040906204 se ha creado exitosamente.

5. Hacer clic en la pestaña de Documento de apoyo. Hacer clic en el botón Añadir con Archivo adjunto. Hacer clic en el botón Adicionar y busque un archivo que desea adjuntar de los tipos: DOC, DOCX, PDF, JPG, PNG, BMP que tenga un tamaño menor a 1 MB. Presione Cargar. Llene los campos: Nombre de Documento, Tipo de Documento, Artículo de referencia, Observaciones y presione Guardar.

| 8 LISTA DE DOCUMENTO DE AP                                                                                                |                                                                             | and the second second                   |                                   |               |
|----------------------------------------------------------------------------------------------------|-----------------------------------------------------------------------------|-----------------------------------------|-----------------------------------|---------------|
|                                                                                                    | 040                                                                         |                                         |                                   |               |
| ane tak                                                                                                    |                                                                             |                                         | e Págita 1 da 1 >                 | Ir a Págita   |
| Re Rendere del Archivo                                                                                                    | Nontre de Documento Ta                                                      | po de Documento                         | Articulo de Referencia            | Observaciones |
|                                                                                                    | Ha on Encontrol                                                             | res Registros                           |                                   |               |
|                                                                                                    |                                                                             |                                         |                                   |               |
| olicitud de Certificado d<br><sub>dtar</sub>                                                                              | le Origen                                                                   |                                         |                                   |               |
| olicitud de Certificado d<br>diar<br>Disabaado Transcria Per                                                              | le Origen<br>14 Arteulo - Documento de Apo                                  | 10 Tasumen                              |                                   |               |
| olicitud de Certificado d<br>Idear<br>Disebudo Transcris Dan<br>9 LISTA DE DOCUMENTO DE APR                               | le Origen<br>14 Arteulo - Documento de Apo<br>1949                          | rð Nauman                               |                                   |               |
| olicitud de Certificado d<br>Idear<br>Disalesado Transcris Par<br>9 LISTA DE DOCUMENTO DE AM<br>Elimitar                  | le Origen<br>n Arteulo Documento de Apo<br>ovro                             | <sup>12</sup> Jaure                     | • Página 1 de 1 •                 | 1r a Pégina   |
| olicitud de Certificado d<br>diter<br>Disalasets Transcris Per<br>S LISTA DE DOCUMENTO DE AM<br>Elimine<br>del<br>Archive | le Origen<br>n Articulo Documento de Aso<br>ovro<br>mento Tipo de Documento | rð Resumen<br>e Articelo á<br>Referenci | e Página 1 de 1 e<br>o Oficiarios | 1r a Págna    |
| olicitud de Certificado d<br>Idea                                                                                         | le Origen                                                                   |                                         |                                   |               |

6. Se mostrará un mensaje como el siguiente indicando que la Lista de Documento de Apoyo se ha guardado exitosamente.

| Certificado  | de | Origen:  | Lista | de | Documento  | de | Apovo  | se hi | a euardad  | lo exitosam   | ente |
|--------------|----|----------|-------|----|------------|----|--------|-------|------------|---------------|------|
| cer en reado |    | or igen. |       | -  | Decementes | -  | -poyo. | 20.10 | . 500. 000 | in concession |      |

b. Caso de Uso: Editar/actualizar y presentar el borrador de Certificado de Origen (tipo: no-preferencial)

Debe de existir una solicitud de Certificado no-preferencial con estado de borrador.

1. El comerciante ingresa en el sistema VUCE.

@

|                                                                                                    | Interio del SIGA                                                                                                    |                                   |
|----------------------------------------------------------------------------------------------------|----------------------------------------------------------------------------------------------------|-----------------------------------|
| CONTRACTOR INC.                                                                                                    | the set of the set of |                                   |
| A second second                                                                                                    |                                                                                                    | (represented) in a deposit of the |
| A second second  | mant 3-val (deb)<br>multit find (deb) and in a property                                                                                                    | Description in                    |
| C Press a                                                                                                    | 100<br>USD of data property                                                                                                    | Nees/Aftonia                      |
| A cost segregation                                                                                                    |                                                                                                    | apport to a                       |
| A Margan Destances                                                                                                    |                                                                                                    |                                   |
| * base about the                                                                                                    |                                                                                                    |                                   |
| -                                                                                                    |                                                                                                    |                                   |
| A percent of the second second |                                                                                                    |                                   |
| 1 hand to be stated at                                                                                                    |                                                                                                    |                                   |
|                                                                                                    |                                                                                                    |                                   |
|                                                                                                    |                                                                                                    |                                   |
| C. C. Branch (1994)                                                                                                    |                                                                                                    |                                   |
| * BOOK STAR                                                                                                    |                                                                                                    |                                   |

2. Hacer clic en el hipervínculo "Buscar Certificado de Origen" desde el menú de Certificado de Origen. Buscar el registro que se ha guardado anteriormente.

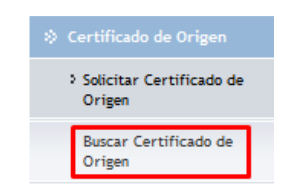

3. Hacer clic en el hipervínculo de número de solicitud de COO desde el registro.

| Criterico de Binenada                                                                                                    |                                                                        |                        |                                                         |                           |                  |                        |
|----------------------------------------------------------------------------------------------------|------------------------------------------------------------------------|------------------------|---------------------------------------------------------|---------------------------|------------------|------------------------|
| Etisto de Solotudi<br>Nº de Certificado de Origen<br>Nº de Declarectón de Deportación<br>Norden de Esportadori<br>Norden de Esportadori<br>Norden de Fabricante:<br>Tipo de Certificado<br>Pecha de Cristoldini | -Todas -<br>- Selectore Uno -<br>® Ultimo 30 Dia/O<br>Deder 10/03/2014 | Ultros 1 Plans         | u)<br>Ditirico 8 Masea<br>ale: 25/04/2014<br>er Carrona | O Beechoo                 |                  |                        |
| o resultado de ruisqueda                                                                                                    |                                                                        |                        |                                                         | inter 1                   |                  |                        |
| Eliminar   Coole                                                                                                    |                                                                        |                        |                                                         | PS                        | Ent tot R + P FI | Págisa (T              |
| Ro II* de Certificado de<br>Óvigon s                                                                                                    | Tipo de Certificade                                                    | Estado de<br>Solicitud | Norther de<br>Exportader                                | Ronders del<br>Fobricante | País de Destino  | Pocha de<br>Creación o |
| procession of the second second second second second second second second second second second second second se                                                                                                 |                                                                        |                        |                                                         |                           |                  |                        |

@

ļ

Un número de referencia de Determinación de Origen no deberá presentarse para un Certificado de Origen no preferencial.

4. La información requerida de las pestañas Transporte y presione Guardar, Parte y presione Guardar, Articulo y presione Guardar y Documentos de apoyo. Cuando ha llenado toda la información requerida de la solicitud presione Envío para presentar la solicitud. Se mostrará un mensaje como el siguiente indicando que el Certificado de Origen ha sido presentado exitosamente.

Certificado de Origen COO2014040906203 se ha presentado satisfactoriamente.

Recuerde que los campos con asterisco (\*) son mandatorios y tienen que ser llenados, de lo contrario, el sistema no le permitirá proseguir ni guardar la información ingresada c. Caso de Uso: Imprimir el Certificado de Origen en Estado Rechazado por el comerciante.

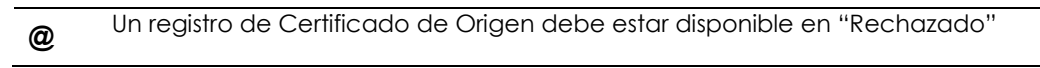

1. El comerciante ingresa en el sistema VUCE.

| Los tra no nati                                                                                                    |                                                   |                        |
|----------------------------------------------------------------------------------------------------|---------------------------------------------------|------------------------|
|                                                                                                    | Indenie der SIGA                                  |                        |
| Trene period.                                                                                                    | a solution                                        |                        |
| I COMPANY OF                                                                                                    |                                                   | ingramment a stages to |
| A spectrum and a spectrum and a spec | Madd 3-val Solo<br>Muldi True COD SHITLE E angene | Sec. 1910.             |
| 4                                                                                                    | 1000<br>ICCC of Laborations                       | tersisticity           |
| A president of the second                                                                                                    | 100 State (100 State )                            | - Bandrest I & A       |
| 1 march 14 hours                                                                                                    |                                                   |                        |
| - Anne Market                                                                                                    |                                                   |                        |
| -                                                                                                    |                                                   |                        |
| A DECLE R<br>BARYTON ROOM                                                                                                    |                                                   |                        |
| 1 hand us being and the second second                                                                                                    |                                                   |                        |
| -                                                                                                    |                                                   |                        |
| CAMPANE .                                                                                                    |                                                   |                        |
| · man sing                                                                                                    |                                                   |                        |
| Contract Contract                                                                                                    |                                                   |                        |
| A proving service of the                                                                                                    |                                                   |                        |

2. Hacer clic en "buscar Certificado de Origen en el hipervínculo desde el menú de Certificado de Origen.

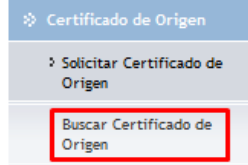

3. Buscar el registro el cual ha sido rechazado anteriormente. Hacer clic en el número de COO en el hipervínculo desde el registro.

| Cer        | tific                                       | cado de Origen                                                                                                    |                                            |                        |                                     |                          |                      |                        |
|------------|---------------------------------------------|----------------------------------------------------------------------------------------------------|--------------------------------------------|------------------------|-------------------------------------|--------------------------|----------------------|------------------------|
| Bus        | (CBP                                        |                                                                                                    |                                            |                        |                                     |                          |                      |                        |
| 0.6        | ertos                                       | de Düsperde                                                                                                    |                                            |                        |                                     |                          |                      | 1.5                    |
| 5 8 8 8 10 | Audo<br>9 du 0<br>9 du 0<br>0 mbr<br>pro du | de Solotudi<br>Centificado de Origeni<br>Dedensción de Exportación<br>e de Exportación<br>e del Fabricante:<br>e Centificado | - Todos -                                  |                        | ¢.                                  |                          |                      |                        |
| A          | echa o                                      | de Creación:                                                                                                    | © Ultress 30 Dip/<br>Deade: 10/05/2014     | Utmos 3 Mases          | O UBmos & Mexes<br>Netwo 20104/2014 | Capello                  |                      |                        |
|            |                                             |                                                                                                    |                                            | Buanar Live            | ner Campos                          |                          |                      |                        |
| 81         | RESLA                                       | LTADO DE BÚDQUEDA                                                                                                    |                                            |                        |                                     |                          |                      |                        |
| Ele        | iner.                                       | Copie                                                                                                    |                                            |                        |                                     | - P1                     | igita 1 of it = it a | Página T In            |
|            | No                                          | II <sup>n</sup> de Certificado de<br>Origen a                                                                                | Tipo de Certificado                        | Estado de<br>Solicitud | Nombre de<br>Exportador             | Roebre del<br>Fabricante | País de Destreo      | Pecha de<br>Creación a |
| Π          | 1                                           | COURSEANABRACH C                                                                                                    | Certificación No<br>Velevencial (VICOPIEX) | Aschepedit             | TrederVUCE                          |                          | CD - COLOMBIA        | 05/04/2004             |

| v |
|---|
|   |

El botón de imprimir no estará disponible para registros rechazados.

# Capítulo 5. Crear, actualizar, presentar, hacer pagos e imprimir el Certificado de Origen (tipo: auto-certificación)

- a. Caso de Uso: Creación del borrador de Certificado de Origen (tipo: autocertificación).
- 1. Ingresa en el sistema VUCE

| in the second second                                                                                                    | Indicate dest sitelia.                            |                       |
|----------------------------------------------------------------------------------------------------|---------------------------------------------------|-----------------------|
| Longer Corrector                                                                                                    | Name and a descent region in solution and an area |                       |
|                                                                                                    | a solution                                        |                       |
|                                                                                                    |                                                   | Trapertain a state of |
| A second second second                                                                                                    | man size for the state                            | Constanting Statement |
| 1 Anno Continue to                                                                                                    | HUR NO COD BAD IN INTER                           |                       |
|                                                                                                    | FIED<br>USD of T-data program                     | tiers infactory       |
| A cost indexed.                                                                                                    | 100 State State State State                       | Bally I I             |
| 1 Acres Delovation                                                                                                    |                                                   |                       |
| - hand interaction                                                                                                    |                                                   |                       |
|                                                                                                    |                                                   |                       |
| A DECEMBER OF THE OWNER OF THE OWNER OWNER OWN |                                                   |                       |
| 1 family in terms of the local division of the local division of t |                                                   |                       |
| -                                                                                                    |                                                   |                       |
| A BARRY DOMAN                                                                                                    |                                                   |                       |
| * BOOM STATE                                                                                                    |                                                   |                       |
| Louis di Lord                                                                                                    |                                                   |                       |
| A Report of the local division of the                                                                                                    |                                                   |                       |

2. Hacer clic en "Solicitar Certificado de Origen" en el hipervínculo desde el menú de Certificado de Origen.

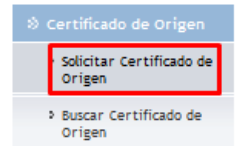

3. Seleccionar tipo de Certificado como auto-certificación. Selecciona el país de destino desde la lista desplegable y hacer clic en el botón de "Crear".

#### Solicitud de Certificado de Origen

| rear                                  |                                                                          |   |
|---------------------------------------|--------------------------------------------------------------------------|---|
| * Indica campo mandatorio             |                                                                          |   |
| <b>© DETALLES DEL SOLICITANTE</b>     |                                                                          |   |
| Nombre del Solicitante:               | Trial Trader                                                             |   |
| Nº de Identificación del Solicitante: | 54354                                                                    |   |
| Organización Autorizada:              | Vice Ministerio de Comercio Exterior (VICOMEX)                           |   |
| Tipo de Certificado: *                | Auto-Certificación 🗸                                                     |   |
| Nombre de Certificado:                | Certificado de Origen Panamá - Centro América/Canada/Chile/Singapore/US/ | A |
| País de Destino: *                    | CL - CHILE 🗸                                                             |   |
| Número de Declaración de              |                                                                          |   |
| Exportación:                          |                                                                          |   |
| Crear                                 |                                                                          |   |

4. Se mostrará un mensaje como el siguiente indicando que el Certificado de Origen se ha creado exitosamente

| Certificado de Origen: | COO2014040906205 se ha | creado exitosamente. |
|------------------------|------------------------|----------------------|
|------------------------|------------------------|----------------------|

5. Ir a la pestaña de Artículo y Presione botón Adicionar e ingrese los campos requeridos del artículo y un Código arancelario válido y presione Guardar.

| O DETAILED DEL ARTITUD                                                                |                         |   |
|---------------------------------------------------------------------------------------|-------------------------|---|
| Nonero de Aflocito<br>Obligo Romalinio *<br>Ferenhancie: del Interne: *               | erana serenaut<br>erand |   |
| Driger de Postada, *<br>(pal de Organ *<br>Dracke para Joseffe Defensed)<br>Postada * | Andrews at the set      |   |
| IN THIS AND THE CANTERNO                                                              |                         |   |
| (an hor *<br>Pp; Nit) *<br>mild (part) *                                              | No. Concernant          | 2 |
|                                                                                       |                         |   |
| Romeric de Parlane, *<br>Parlas de Parlane, *<br>Velor de Contarioto Regionali        | C Mirrisof              |   |
| A STREET OF MARKET                                                                    |                         |   |
| ing Selation<br>The Access                                                            |                         |   |

Recuerde que los campos con asterisco (\*) son mandatorios y tienen que ser llenados, de lo contrario, el sistema no le permitirá proseguir ni guardar la información ingresada

@

!

Presione botón Nuevo si desea ingresar otro artículo, ingrese los campos requeridos y presione Guardar

6. Se mostrará un mensaje como el siguiente en el que indica que el artículo se ha guardado exitosamente.

Artículo: 07093000 se ha guardado exitosamente.

b. Caso de Uso: Editar/actualizar y presentación del borrador del Certificado de Origen (tipo: auto-certificación).

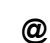

Hay una solicitud de certificado de tipo de auto certificación, el cual está en estado borrador.

1. El comerciante ingresa en el sistema VUCE.

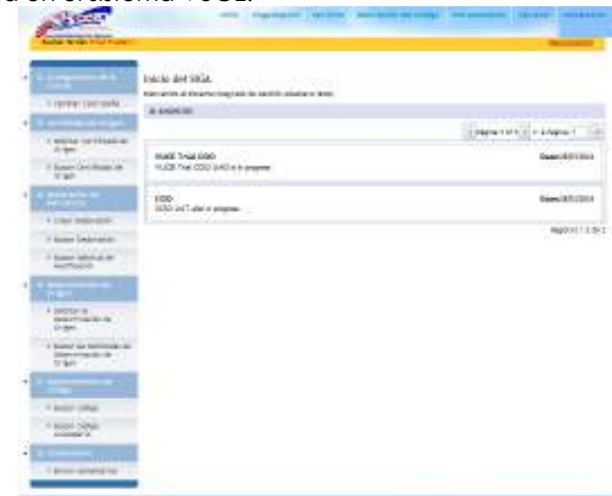

1. Hacer clic en "Buscar Certificado de Origen en el hipervínculo desde el menú de Certificado de Origen.

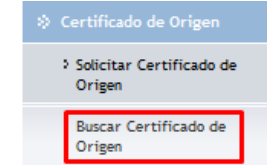

2. Busca el registro el cual ha sido guardado anteriormente. Hace clic en el número de solicitud de COO en el hipervínculo del registro.

| Criterios de Búsqueda                                                                                                    |                                                                      |                                      |                                         |                           |                                     | -                                    |
|----------------------------------------------------------------------------------------------------|----------------------------------------------------------------------|--------------------------------------|-----------------------------------------|---------------------------|-------------------------------------|--------------------------------------|
| Estado de Solotado<br>Nº de Centificado de Origen<br>Nº de Declaración de Exportación<br>Remitir de Exportación<br>Remitir de Patricartes<br>Tipo de Centificado<br>Pecha de Creación | - Todoo -<br>- Selezoone Uno<br>® Ultrees 20 Dec<br>Deeder 10/00/014 | uttiree 2 House                      | )<br>◯ UBrics & Meser<br>ada.(9904/2014 | O Especificos             |                                     |                                      |
|                                                                                                    |                                                                      | Butcar Livep                         | er Campoz                               |                           |                                     |                                      |
| o resultado de Búsqueda                                                                                                    |                                                                      | flutcar Ling                         | er Cartpos                              |                           |                                     |                                      |
| o vesuestado de bijoguedia<br>Dinirur Coole                                                                                                    |                                                                      | Butcar Ling                          | er Campos                               | <b>E</b> 1                | gra 1 of 8 👘 ir a 1                 | *igina [1]                           |
| © RESULTADO SE BUSQUEDA<br>Bineror Coole<br>Bineror Coole<br>Origen s                                                                                                    | Fipo de Certificado                                                  | Butcar Ling<br>Estado de<br>Sole:Rud | er Carpos<br>Hoxdas de<br>Exportador    | Readers del<br>Fubricante | gra 1 of 8 r a 1<br>Pais de Oestina | vigina (†)<br>Fecha de<br>Creactón s |

 Llenar toda la información requerida de las pestañas de Transporte, Parte, Articulo, Documentos de Apoyo presionando Guardar en cada pestaña y finalmente hacer clic en Envío. Se mostrará un mensaje como el siguiente en el que indica que el Certificado de Origen se ha completado con éxito.

Certificado de origen COO2014040906205 se ha completado con éxito.

c. Caso de Uso: Impresión del Certificado de Origen por el Comerciante en estado Completado.

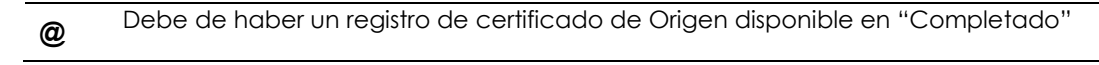

1. El comerciante ingresa en el sistema VUCE.

|                                                                                                    | an an an an an an an an an an an an an a                                                                        |                     |
|----------------------------------------------------------------------------------------------------|----------------------------------------------------------------------------------------------------|---------------------|
|                                                                                                    | Indexo del SIGA.                                                                                                |                     |
| a rener permit.                                                                                                    | A contract of the second second second second second second second second second second second second second se |                     |
| Contraction of the local distance of the local distance of the loc |                                                                                                    | Comment of a second |
| A MERICAN DE FERRE AN                                                                                                    | Lower takes 110 to 1                                                                                            |                     |
| - Anne (residence)                                                                                                    | Hubb The COD BAD is to preme                                                                                    | Descriptions        |
|                                                                                                    | FEED<br>TODO políticador o primeiros                                                                            | bees information    |
| A little indexeries                                                                                                    |                                                                                                    | matrixet+++         |
| I know belowing                                                                                                    |                                                                                                    |                     |
| - tame interior at                                                                                                    |                                                                                                    |                     |
|                                                                                                    |                                                                                                    |                     |
| A DECEMBER OF                                                                                                    |                                                                                                    |                     |
| - hand to be set as in the set of the set of |                                                                                                    |                     |
| -                                                                                                    |                                                                                                    |                     |
| A BARRY DOMAIN                                                                                                    |                                                                                                    |                     |
| · soor-sites<br>soorers                                                                                                    |                                                                                                    |                     |
| _                                                                                                    |                                                                                                    |                     |

2. Hacer clic en "Buscar Certificado de Origen en el hipervínculo desde el menú de Certificado de Origen.

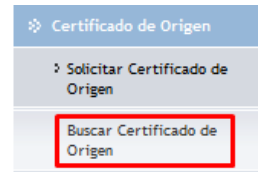

3. Buscar el registro el cual ha sido completado anteriormente por el comerciante. Hace clic en el hipervínculo de número de solicitud de COO desde los registros.

| Buscar                                                                                                    |                                                                           |                        |                                                       |                          |                  |                        |
|----------------------------------------------------------------------------------------------------|---------------------------------------------------------------------------|------------------------|-------------------------------------------------------|--------------------------|------------------|------------------------|
| Crittorico de Brisquada                                                                                                    |                                                                           |                        |                                                       |                          |                  |                        |
| Estado de Solicituár<br>194 de Centificado de Origen<br>194 de Declaración de Exportación<br>Nombre de Exportación<br>Nombre del Fabricantes<br>Taro de Centificado<br>Fecha de Creación | - Todas -<br>- Selecciona Uno -<br>E Ultimos 30 Cier<br>Deoder 10/03/2014 | URimos 3 Masea         | ul<br>O UBmos 6 Mase<br>anto: 5004-2014<br>ar Cemjros | a) bpecks                |                  |                        |
| O RESULTADO DE BURQUEDA                                                                                                    |                                                                           |                        |                                                       |                          |                  |                        |
| Elminar Copie                                                                                                    |                                                                           |                        |                                                       | < P1                     | igna tofik = k a | Pilgina 1 3            |
| No IIª de Certificado de<br>Origen a                                                                                                    | Tipo de Cartificado                                                       | Estado de<br>Solicitad | Norebre de<br>Exportadur                              | Nombre del<br>Fabricante | País de Destires | Pecha de<br>Creación a |
| 1 <u>COURSEANANANANANANANANANANANANANANANANANANAN</u>                                                                                                    | do Certificación                                                          | Completedo             | TrederWUCE                                            | TraderVUCE               | CL · CHILE       | 05/04/2004<br>16/04    |

4. Hace clic en el botón de imprimir

| ecebeceto Transporta               | Parte Artículo Documento de Apoyo Resumen                                |
|------------------------------------|--------------------------------------------------------------------------|
| OFTALLES DEL SOLICITA              | VITE                                                                     |
| anbre del Soliciterte:             | Trial Trader                                                             |
| * de Sdentificación del Solicitani | w: 54254                                                                 |
| O DETALLES DEL CERTIFIC            | A00                                                                      |
| " de Certificado de Origeni        | CD02864948996285                                                         |
| echa de Creación                   | 100/04(3024 LE-04                                                        |
| nario de Solicitudo                | Completado                                                               |
| +ganización Autorizada)            | Vice Ministerio de Correccio Esterior (VICOMEX)                          |
| po de Certificado:                 | Auto Certificación                                                       |
| ombre de Certificado:              | Certificado de Origen Penemé - Centro América/Ceneda/Chile/Singapore/USA |
| ait de Dedinas                     | CL - CHLE                                                                |
| umero de Declaración de .          |                                                                          |
| beenvaciones                       |                                                                          |
| ¢ DETALLES DEL PERÍODO             | DE VALIDÉZ DEL CERTIFICADO                                               |
| ertFicado Váldo Deodel             | 09/04/3034                                                               |
| Sertificado Válido Haetai          | 09/04/3015                                                               |
|                                    |                                                                          |

# Capítulo 6. Consulta, Respuesta, Aprobación e impresión del Certificado de Origen

a. Caso de Uso: Respuesta a la consulta por parte del comerciante.

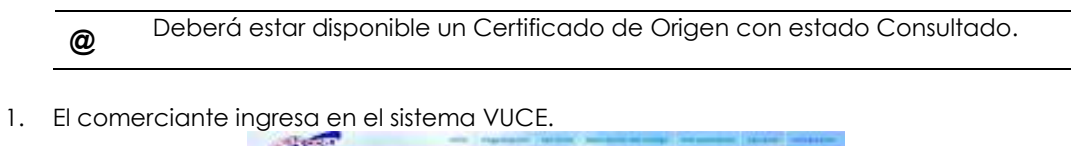

| -1  | (Internet)                                                                                                    | ligene der sinia.                           |                  |
|-----|----------------------------------------------------------------------------------------------------|---------------------------------------------|------------------|
|     | Trene personal.                                                                                                    | a copeting                                  |                  |
| •   | Conception of the last                                                                                                    |                                             | Same or Stranger |
|     | A spectra and a second and a second and a se | matt trus con<br>NUX True COD 24C e transme | Second States    |
| ·E  | and the second second s | 1000                                        | hers/childer     |
|     | A print improvement                                                                                                    |                                             |                  |
|     | 1 Acres (Advance)                                                                                                    |                                             | appoint is       |
|     | * have about the                                                                                                    |                                             |                  |
| · E | 1                                                                                                    |                                             |                  |
| 1   | A percent of the second second |                                             |                  |
|     | · hand to be read to                                                                                                    |                                             |                  |
| ·ľ  | -                                                                                                    |                                             |                  |
| 1   | A BOOM DRAFT                                                                                                    |                                             |                  |
|     | · soor bits                                                                                                    |                                             |                  |
| 1   | A COLUMN TWO IS NOT                                                                                                    |                                             |                  |
|     | I amount of the                                                                                                    |                                             |                  |

2. Hacer clic en "buscar Certificado de Origen en el hipervínculo desde el menú de Certificado de Origen.

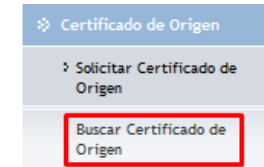

3. Busca el registro, el cual se ha solicitado anteriormente. Hace clic en el hipervínculo de número de solicitud de COO desde los resultados.

| Criteria                                                                         | de Britspeeda                                                                                                    |                                                                              |                                             |                                            |                          |                    |                        |
|----------------------------------------------------------------------------------|----------------------------------------------------------------------------------------------------|------------------------------------------------------------------------------|---------------------------------------------|--------------------------------------------|--------------------------|--------------------|------------------------|
| Entado<br>Nº de l<br>Nonto<br>Nonto<br>Nonto<br>Nonto<br>Nonto<br>Nonto<br>Nonto | de Solchud:<br>Cethodo de Orgen<br>Secansión de Euportación<br>e del Pabroante<br>e del Pabroante<br>e Cettificado<br>de Orgación | - Torbo -<br>COO25145458<br>- Selectore D<br>@ ulteres 35 D<br>Dedle: 110325 | v)<br>06190<br>09-<br>auO Uthrea 2 W<br>114 | M<br>M<br>Hatti 10042014<br>Matti 10042014 | w⊡ Espectros<br>4 ∰      |                    |                        |
| 10 MESU                                                                          | LTADO DE SÚSOUESA                                                                                                    |                                                                              |                                             |                                            |                          |                    |                        |
| Similar                                                                          | Copia                                                                                                    |                                                                              |                                             |                                            | - P4                     | pine ford 1 at 10  | a Tigha 1              |
| - Ho                                                                             | H <sup>o</sup> de Certificado de<br>Origen a                                                                                      | Tipo de<br>Cortificado                                                       | Estado de<br>Solicitud                      | Norshre de<br>Exportador                   | Hombro del<br>Fabricante | Paix do<br>Destino | Focha do<br>Greación a |
|                                                                                  | CONVERSION CONTRACTOR                                                                                                    | CardEration                                                                  | Core Bats                                   | 8'0                                        | - 1010                   | 60 -               | 00/04/2014 14:55       |

4. Ir la estaña de Autoridad he ingresar la información solicitada por el Oficial de la Agencia Autorizadora (VICOMEX) y hacer clic en el botón de Presentar

| scabecado Traveporta Part                                                                                                    | <ul> <li>Artículo: Documento de Apoyo</li> </ul>                                                                                                    | Refforme | Autoridad                 |
|----------------------------------------------------------------------------------------------------|----------------------------------------------------------------------------------------------------|----------|---------------------------|
| DETALLES DE LA AUTORIDA                                                                                                    | D                                                                                                    |          |                           |
| gantación Autorizada;<br>enfore de Responsable de Aproba<br>entificador dal Responsable que<br>route:<br>enero de Tealfono del Funcionario<br>enero Dischrieto del Puncionario<br>esción del Puncionario<br>esción del Puncionario<br>cha de Acción:<br>obm | Von Ministerio de Conserto Suberior (<br>1. Trai COD Saux Officer<br>240493<br>1. Robarto Biormaceñegis com<br>enfedduarte Biormaceñegis com<br>Parama<br>08(04/2014 16:41<br>Consele | NICOME() |                           |
| puerta del Solicitaria; *                                                                                                    | requests a consulta                                                                                                    |          |                           |
| ) HISTORIAL DE CONSULTAS                                                                                                    | 5                                                                                                    |          |                           |
| Consulta del Responsable                                                                                                    | e Aprober (Aprobador)                                                                                                    |          | Responsta del Solicitante |
| /04/0014 16140                                                                                                    |                                                                                                    |          |                           |

5. Se mostrara un mensaje como el siguiente indicando que la consulta la sido respondida con éxito.

| o respondida con éxito. |
|-------------------------|
|-------------------------|

#### b. Caso de Uso: Imprimir Certificado de Origen.

Deberá estar disponible un Certificado de Origen con estado de "Aprobado".

1. El comerciante ingresa en el sistema VUCE.

| and the second                 | and an inclusion                         |                                |
|--------------------------------|------------------------------------------|--------------------------------|
| A COLUMN TO A COLUMN           | Tenerin a menungian in antiti and an ten |                                |
| a renew permit.                | a second                                 |                                |
| A CONTRACTOR OF                |                                          | Commentation of Address of The |
| A MERCE OF TRANSPORT           | Comparison of the second                 |                                |
| I family in the second         | HUSE THE COD DATE & property             | Dear-101 Int                   |
| A pression to                  | 100<br>100 actual a program              | Sees (1) (201                  |
| A Links Sellection             |                                          | exposition of                  |
| T Roser Gebruiter              |                                          |                                |
| I have block at                |                                          |                                |
| 1                              |                                          |                                |
| A DECEMBER OF A                |                                          |                                |
| * hand to home it.             |                                          |                                |
| -                              |                                          |                                |
| 1 8 800 1094                   |                                          |                                |
| A ROOM NOTION AND ADDRESS OF A |                                          |                                |
|                                |                                          |                                |

2. Hacer clic en "Buscar Certificado de Origen en el hipervínculo desde el menú de Certificado de Origen.

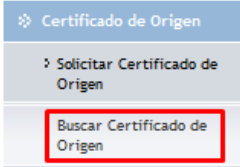

3. Busca el registro, el cual se ha aprobado anteriormente por Oficial de la Agencia Autorizadora (VICOMEX). Hace clic en el hipervínculo de número de solicitud del COO desde los registros. Hacer clic en el hipervínculo de número de Certificado de Origen.

| Critorios de Disqueste                                                                                                    |                                                                        |                        |                                                          |                          |                    |                      |
|----------------------------------------------------------------------------------------------------|------------------------------------------------------------------------|------------------------|----------------------------------------------------------|--------------------------|--------------------|----------------------|
| Editado de Solicitud<br>19 de Cettificado de Origen;<br>19 de Declaración de Exportectón;<br>Nombre de Exportador;<br>Nombre del Fabricante;<br>Tipo de Cettificado<br>Feche de Acción; | Apoladu<br>- Salecione Dis -<br>® Ultras 30 Dia -<br>Desdei 11(03/2014 | Rives J Meso C         | Utimos & Mateer<br>Utimos & Mateer<br>Torrisol<br>Campos | toeden                   |                    |                      |
| Ø RESULTADO DE BUSQUEDA                                                                                                    |                                                                        |                        |                                                          |                          |                    |                      |
| Copie                                                                                                    |                                                                        |                        |                                                          | + Pigita                 | isft > b a         | Págius T             |
| Be R* de Certificade de<br>Origen a                                                                                                    | Tipe de Certificado                                                    | Estade de<br>Solicitad | Rombre de<br>Exportador                                  | Nombre del<br>Fabricante | Pais de<br>Destina | Pecha de<br>Accide a |
|                                                                                                    | artification for                                                       | Anischado -            | TraderWICE                                               |                          | IN- INASIL         | 21/05/2014           |

!

El botón de imprimir no estará disponible para las solitudes aprobados excepto para los auto certificados el cual sólo el comerciante puede imprimirlo

# Capítulo 7. Buscar Certificado de Origen

a. Caso de Uso: Buscar Certificado de Origen – comerciante/corredor.

 Image: Algunos de los registros deben de estar para probar la búsqueda

 Image: Algunos de los registros deben de estar para probar la búsqueda

 Image: Algunos de los registros deben de estar para probar la búsqueda

 Image: Algunos de los registros deben de estar para probar la búsqueda

 Image: Algunos de los registros deben de estar para probar la búsqueda

 Image: Algunos de los registros deben de estar para probar la búsqueda

 Image: Algunos de los registros deben de estar para probar la búsqueda

 Image: Algunos de los registros deben de estar para probar la búsqueda

 Image: Algunos de los registros deben de estar para probar la búsqueda

 Image: Algunos de los registros deben de estar para probar la búsqueda

 Image: Algunos de los registros deben de estar para probar la búsqueda

 Image: Algunos de los registros deben de los registros deben de los registros deben de los registros deben de los registros deben de los registros deben de los registros deben de los registros deben de los registros deben de los registros deben de los registros deben de los registros deben de los registros deben de los registros deben de los registros de los registros de los regist

2. Hacer clic en el hipervínculo de "Buscar Certificado de Origen desde el menú de Certificado de Origen.

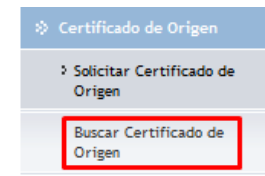

 Para realizar la búsqueda puede hacer clic en el botón de buscar sin haber ingresado ningún criterio de búsqueda.
 Certificado de Origen

| Cri         | terio                                                       | o de Búsqueda                                                                                                    |                                                         |                                                            |                                                    |                          |                               |                           |
|-------------|-------------------------------------------------------------|----------------------------------------------------------------------------------------------------|---------------------------------------------------------|------------------------------------------------------------|----------------------------------------------------|--------------------------|-------------------------------|---------------------------|
| E H H H H H | stad<br>I <sup>a</sup> de<br>Iomb<br>Iomb<br>Iomb<br>Iomo d | o de Solicitud†<br>Certificado de Origen<br>Declaración de Export<br>es de Exportador<br>es del Fabricante<br>a Certificado<br>de Creación: | - Table -<br>- Selencere U<br>® Ultrop 20 Deckt 11/53/3 | wi<br>Ina<br>NacO Ubreas 5 Plasas<br>Dia<br>Recener Ubreas | u)<br>Dutimos 8 Mases<br>dar 1964/2014<br>r Campos | O tapecificy             |                               |                           |
| 8           | RESI                                                        | KTADO DE RÚSQUEDA                                                                                                    |                                                         |                                                            |                                                    |                          |                               |                           |
| Ele         | nine                                                        | Copie                                                                                                    |                                                         |                                                            |                                                    |                          | igita 1 of 2 × + a P          | igina T 👔                 |
|             | Re                                                          | R* de Certificade<br>de Origen a                                                                                                    | Tipo de Certificado                                     | Estado de Solicitad                                        | Nombre de<br>Exportador                            | Nombre del<br>Fabricante | País de Destino               | Peche de<br>Creacido<br>1 |
|             | 1                                                           | COOLITERORY IS                                                                                                    | Cartificación<br>Preferencial                           | Respondido/ Alandido                                       | ana .                                              | ***                      | CO · COLOHEIA                 | 98/94/2014<br>14:55       |
|             | 1                                                           | 02020464036127                                                                                                    | Cartificación<br>Preferencial                           | Conglietado                                                | HARIA<br>CAHPOS                                    |                          | CL - CHILE                    | 07994/2064<br>10163       |
| 0           | 1                                                           | 0001040000038                                                                                                    | Certificación No<br>Preferencial<br>OLICIDADO           | Borredor                                                   | juer kaca                                          |                          | AN - ANTILLAS<br>NEENLANDESAS | 31/81/2004<br>14:39       |

4. Puede ingresar un criterio de búsqueda válido y hacer clic en botón de búsqueda, Puede también seleccionar Fecha de creación específico o ingresa fecha Desde/Hasta y hacer clic en el botón de búsqueda.

| iteriac de Básqueda               |                                 |                            |              |  |
|-----------------------------------|---------------------------------|----------------------------|--------------|--|
| Entado de Solicitudo              | Passertado                      |                            |              |  |
| Mª de Certificado de Origani      | -                               |                            |              |  |
| Nº de Declaración de Exportación: |                                 |                            |              |  |
| Nonbre de Exportador:             |                                 | 511                        |              |  |
| Nombre del Pebricenter            |                                 |                            |              |  |
| Tipo de Certificado               | Centificación Preferencial      | Nei I                      |              |  |
| Pecha de Presentación:            | . Uttinos 30 Diss. Uttinios 3 M | faires 🔿 Liftings & Planat | - Especifico |  |
|                                   | Deide: 1103/2014                | Hatta: 10/04/2014          | 1994         |  |

5. Puede ingresar un N° de Certificado de Origen válido y hacer clic en botón de búsqueda. Certificado de Origen

| Buscar                            |                                                                                               |
|-----------------------------------|-----------------------------------------------------------------------------------------------|
| Criterios de Búsqueda             |                                                                                               |
| Estado de Solicitud:              | - Todas - v                                                                                   |
| Nº de Certificado de Origen:      | C002014040808190                                                                              |
| Nº de Declaración de Exporteción: |                                                                                               |
| Nombre de Exportadors             |                                                                                               |
| Nombre del Fabricante:            |                                                                                               |
| Tipo de Certificado               | - Seleccione Uno v                                                                            |
| Fecha de Creación:                | URimos 30 Dias URImos 3 Heses URImos 6 Meses E Específico Decker (11/03/2014 Hadar 10/04/2014 |
|                                   | Buscar Limpler Campos                                                                         |

Si desea eliminar los criterios ingresados en los campos de búsqueda, hacer clic en Limpiar Campos.

# Capítulo 8. Cancelar Certificado de Origen

a. Caso de Uso: Cancelar Certificado de Origen con estado Presentado

| giosai on oi | sistema vuce                                                                                                    |                                  |                                                                                                    |  |
|--------------|----------------------------------------------------------------------------------------------------|----------------------------------|----------------------------------------------------------------------------------------------------|--|
|              | Party and the second                                                                                                    |                                  |                                                                                                    |  |
|              | (Income based)                                                                                                    | INCLUMENTAL                      |                                                                                                    |  |
|              | · Contraction                                                                                                    | a sold in                        |                                                                                                    |  |
|              | A minute constrained of                                                                                                    | mail heating                     | Constitution of the second second sec |  |
|              | 1 Autor Devictory on<br>17 MP                                                                                                    | HUDE THE COD SHITLE HIMPING      | 10000                                                                                                    |  |
|              | A Designed to the                                                                                                    | 100<br>1030 Juli alei a pinginas | Rees A1/2014                                                                                                    |  |
|              | A prime improvement                                                                                                    |                                  | Heptox111.te 1                                                                                                    |  |
|              | - frank advector                                                                                                    |                                  |                                                                                                    |  |
|              |                                                                                                    |                                  |                                                                                                    |  |
|              | A DALLAR WAR                                                                                                    |                                  |                                                                                                    |  |
|              | 1 hand in hermole in<br>the second second second                                                                                                    |                                  |                                                                                                    |  |
|              | -                                                                                                    |                                  |                                                                                                    |  |
|              | Contraction of the local sectors in the local sectors in the local secto |                                  |                                                                                                    |  |

1. Hacer clic en el hipervínculo de "Buscar Certificado de Origen desde el menú de Certificado de Origen.

| ->-( |                                    |
|------|------------------------------------|
| 1    | Solicitar Certificado de<br>Origen |
|      | Buscar Certificado de<br>Origen    |

2. Buscar el registro que se ha presentado. Hace clic en el hipervínculo de número de solicitud de COO con estado Presentado.

Certificado de Origen

| Criteries de Bésquede                                                                                                    |                                               |                                                 |                                                              |                           |                    |                            |
|----------------------------------------------------------------------------------------------------|-----------------------------------------------|-------------------------------------------------|--------------------------------------------------------------|---------------------------|--------------------|----------------------------|
| Estado de Solicitud<br>Nº de Certificado de Origano<br>Nº de Oecleración de Espontación<br>Nombre de Expontation<br>Nombre del Fabricantes<br>Tipo de Certificado<br>Facita de Presentación: | Preternado<br>- Seleccione I<br>I Deder 11032 | w<br>Sno –<br>San O Ultereo 3<br>914<br>Boome J | vi<br>Mass O Ukinos 5 P<br>Masker 10.54/22<br>Limpiar Campos | Neter C Expecifica<br>214 |                    |                            |
| & REBULTADO DE RÚSQUEBA.                                                                                                    |                                               |                                                 |                                                              |                           |                    |                            |
| Copie                                                                                                    |                                               |                                                 |                                                              |                           | Página 1 af 1 >    | ir a Pagina T              |
| Ilo IIº de Certificado de<br>Origan a                                                                                                    | Tipe de<br>Certificado                        | Estedo de<br>Solicitud                          | Nombre de<br>Exportador                                      | Nombre del<br>Fabricante  | País de<br>Dectino | Pecha de<br>Presentación e |
| 1 0003314040408357 (                                                                                                    | Cartificación<br>Preferencial                 | Presentado                                      | TrederVUCE                                                   | TraderVUCE                | CO-<br>COLOMEIA    | 04/04/2014 14:51           |

3. Hace clic en el botón de Cancelar.

| Solicitud de Certificado de                                                                                                    | Origen                                                                                                    |                        |                      |
|----------------------------------------------------------------------------------------------------|----------------------------------------------------------------------------------------------------|------------------------|----------------------|
| Excelacado Tremporte Perte                                                                                                    | Articulo Dopumento de Apoyo                                                                                                    | Secures.               |                      |
| * DETAILES DEL SOLICITANTE                                                                                                    |                                                                                                    |                        |                      |
| Nonibre del Solicitente:<br>Nº de IdersFicación del Solicitante:                                                                                                    | Trial Trider<br>Skist                                                                                                    |                        |                      |
| © DETALLES DEL CERTIFICADO                                                                                                    |                                                                                                    |                        |                      |
| Nº de Certificado de Origen)<br>Fecha de Dreeblon<br>Estado de Solicitud.<br>Orgensación Autoritades<br>Tipo de Certificado:<br>Nombre de Certificado:<br>Número de Dectanción de<br>Expontación:<br>Observedoment | CDODENHANAGET<br>DA(DA)2014 (A+47<br>Presentado<br>Ves Minaterio de Comercio Enterior (VX<br>Centificado de Origen para la República d<br>CO - COLOMEIA | IOMEN)<br>Se Colonzáis |                      |
| Cervie                                                                                                    |                                                                                                    |                        | de roete a filosoete |

4. Hacer clic en el botón de Ok

Está seguro que desea cancelar la siguiente solicitud de Certificado de Origen?

| Aceptar | Cancelar |  |
|---------|----------|--|
|         |          |  |

5. Se mostrará un mensaje como el siguiente en el que se indica que el Certificado de Origen ha sido cancelado satisfactoriamente.

| Certificado de Origen COO2014040406157 se ha cancelado satisfactoriamente. |
|----------------------------------------------------------------------------|
|                                                                            |

# Capítulo 9. Copia de Certificado de Origen y Artículos

a. Caso de Uso: Copiar Certificados de Origen.

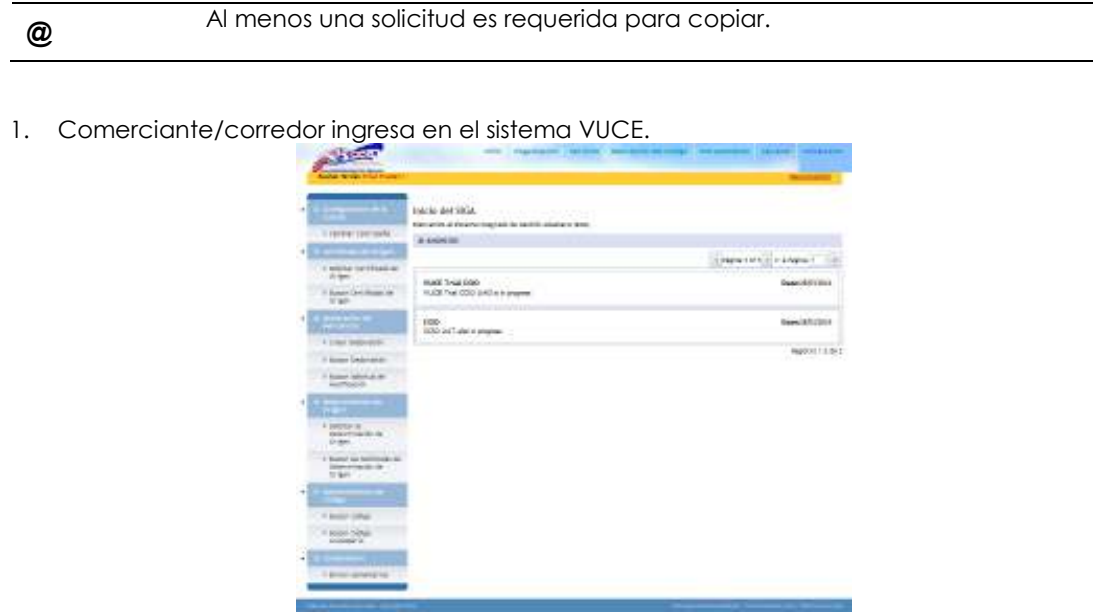

2. Hacer clic en el hipervínculo de "buscar Certificado de Origen desde el menú de Certificado de Origen

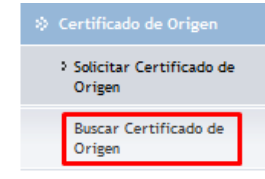

3. Selecciona uno o más registros y hace clic en el botón de Copiar

| Certifi                                                       | cado de Origen                                                                                                    |                                                                                       |                        |                                       |                          |                           |                        |
|---------------------------------------------------------------|----------------------------------------------------------------------------------------------------|---------------------------------------------------------------------------------------|------------------------|---------------------------------------|--------------------------|---------------------------|------------------------|
| 8uscar                                                        |                                                                                                    |                                                                                       |                        |                                       |                          |                           |                        |
| Criterie                                                      | a de Bésquede                                                                                                    |                                                                                       |                        |                                       |                          |                           |                        |
| Eniedo<br>Nº de<br>Nº de<br>Nondo<br>Nondo<br>Tipo d<br>Facta | c de Solicitudi<br>Certificado de Origeni<br>Decleración de Esportació<br>ne de Esportadori<br>ne del Fabricante<br>la Certificado<br>de Creación | - Tadat -<br>- Tadat -<br>- Selectione Uno -<br>Ø (Rence 30 Dec)<br>Decker (1103/2014 | w)<br>Utimos 3 Mases   | URINGS & Filese<br>Martine 10/04/2014 | •Objection               |                           |                        |
| é seu                                                         | ILTADO DE BÚSIQUEBA                                                                                                    |                                                                                       |                        |                                       | 1222                     | 20000 <b>1</b> 0100 000   |                        |
| Family                                                        | Cape                                                                                                    |                                                                                       |                        |                                       | * PI                     | gins 1 of 1 1 1 is 1 is a | Pages 1                |
| 10                                                            | Mº de Certificado de<br>Origen a                                                                                                    | Tipe de Certificado                                                                   | Estado de<br>Selicitud | Nombre de<br>Expertador               | Nombre del<br>Fabricante | Pais de Destine           | Fecha de<br>Greación a |
| 2 :                                                           | 000331404046133                                                                                                    | Auto-Certificación                                                                    | Completado             | TraderVUCE                            | TraderVUCE               | OL- CHILE                 | 09/04/2014             |

4. Se mostrará un mensaje como el siguiente en el que indica que el Certificado de Origen ha sido copiado satisfactoriamente.

1 Certificado de Origen(s) se ha copiado satisfactoriamente

#### b. Caso de Uso: Copia de un artículo en un Certificado de Origen

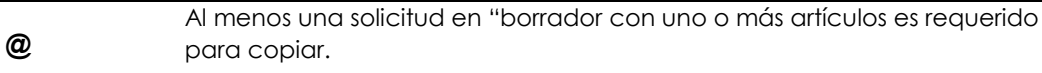

1. Comerciante/corredor ingresa en el sistema VUCE.

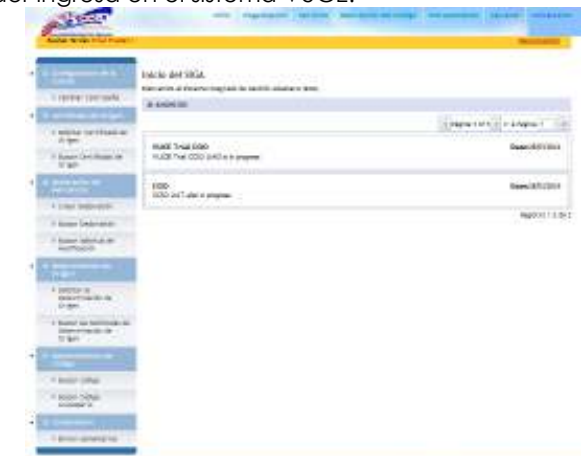

2. Hacer clic en el hipervínculo de "Buscar Certificado de Origen desde el menú de Certificado de Origen.

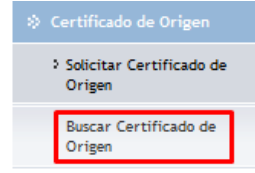

3. De los resultados de la búsqueda seleccionar un registro en "Borrador" y hacer clic en el hipervínculo de número de solicitud de COO desde los resultados.

#### Certificado de Origen

| Critorios de Binqueña                                                                                                    |                                                                                            |                        |                                                              |                            |                        |                        |
|----------------------------------------------------------------------------------------------------|--------------------------------------------------------------------------------------------|------------------------|--------------------------------------------------------------|----------------------------|------------------------|------------------------|
| Estado de Solicitus<br>Nº de Cestiloado de Organ<br>Nº de Declesción de Exportación:<br>Nombre de Exportacion<br>Rombre del Patricantes<br>Tipo de Cestilizado<br>Peche de Creeción | Borrector<br>- Seleccorre Uno<br>- Seleccorre Uno<br>- Ultimos 20 Dae<br>Desder 11103/2014 | v)<br>O utovos 2 M     | 6<br>Interact O Utiline &<br>Handar (1004)<br>Lington Campon | Masse <sup>()</sup> ReptoP | 28<br>1                |                        |
| © RESULTADO DE BÚSQUEDA                                                                                                    |                                                                                            |                        |                                                              |                            |                        |                        |
| Binivar   Capie                                                                                                    |                                                                                            |                        |                                                              |                            | × Figita 1 of 2 > 1r.a | Pigina T N             |
| The HP de Certificado de T<br>Origeo 1                                                                                                    | ipe de Certificado                                                                         | Estado de<br>Solicitad | Nordon de<br>Exportador                                      | Hombre del<br>Fabricante   | País de Destino        | Fecha de<br>Greación 1 |
| 1 DOCUMENTS                                                                                                    | to Certificación                                                                           | Romador                | TradersUCE                                                   | TradersUCE                 | CL + CHELE             | 10/04/2014             |

4. Ir a la pestaña de Artículo y seleccionar uno o más artículos y hacer clic en el botón de copiar.

| Solicitud de<br>Editar | e Certifica | do de     | Origen   |    |                  |               |              |                           |
|------------------------|-------------|-----------|----------|----|------------------|---------------|--------------|---------------------------|
| Encabezado             | Transporte  | Parte     | Artículo | Do | cumento de Apoyo | Resumen       |              |                           |
| S LISTA DE             | e ARTICULOS |           |          |    |                  |               | < Página 1 ( | de 1 > Ir a Página 🛛 🛛 Go |
| V No                   | Có          | digo Arar | icelario |    | Especif          | icación del A | rtículo      | Observaciones             |
| ✓ 1                    |             | 070930    | 00       |    | Berenjenas       |               |              |                           |
| A 17 7                 |             |           |          |    |                  |               |              |                           |

5. Verificar en los artículos copiados y ver si los detalles se han copiado correctamente

Solicitud de Certificado de Origen

| Editar              |                       |             |                   |                |              |                       |
|---------------------|-----------------------|-------------|-------------------|----------------|--------------|-----------------------|
| Artículo(s) se ha o | copiado exitosamente. |             |                   |                |              |                       |
| Encabezado          | Transporte Parte      | Artículo Do | ocumento de Apoya | Resumen        |              |                       |
| ⇒ LISTA DE /        | ARTICULOS             |             |                   |                |              |                       |
| Eliminar Copi       | ia                    |             |                   |                | < Página 1 ( | de 1 > Ir a Página Go |
| No                  | Código Arai           | ncelario    | Espe              | cificación del | Artículo     | Observaciones         |
| 1                   | 070930                | 00          | Berenjenas        |                |              |                       |
| 2 Z                 | 070930                | 00          | Berenjenas        |                |              |                       |
| Adicionar           |                       |             |                   |                |              |                       |

6. Se mostrará un mensaje como el siguiente indicando que el artículo se ha copiado exitosamente

Artículo(s) se ha copiado exitosamente.

# Capítulo 10. Eliminar Certificado de Origen

a. Caso de Uso: Eliminar Certificado de Origen en estado Borrador

Ø Deberá haber al menos una solicitud en estado borrador.

1. Comerciante/corredor ingresa en el sistema VUCE.

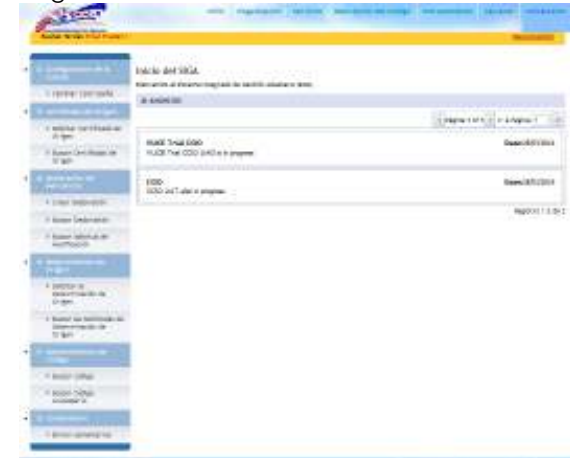

2. Hacer clic en el hipervínculo de "Buscar Certificado de Origen desde el menú de Certificado de Origen.

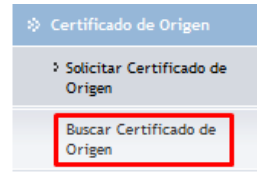

3. De los resultados de búsqueda, seleccionar un registro de Borrador y hacer clic el botón de Eliminar

| Certificado de Origen                               |                                  |                        |                                    |                          |                       |                        |
|-----------------------------------------------------|----------------------------------|------------------------|------------------------------------|--------------------------|-----------------------|------------------------|
| Buscar                                              |                                  |                        |                                    |                          |                       |                        |
| Criterios de Básquedu                               |                                  |                        |                                    |                          |                       |                        |
| Estado de Solicitud:<br>Nº de Certificado de Organi | Boradai                          | ¥                      | ň.                                 |                          |                       |                        |
| Nº de Declaración de Exportación:                   |                                  |                        |                                    |                          |                       |                        |
| Nonbre de Exportadori<br>Nontre del Estructure      |                                  |                        |                                    |                          |                       |                        |
| Tpo de Certificado                                  | - Seleccione Unio                | +1                     |                                    |                          |                       |                        |
| Fecha de Creacides                                  | Utres 30 Dia<br>Deder 11/03/2014 | Utread M               | exes O Ultimos 6<br>Heater 10/04/2 | Here Depecto             | -                     |                        |
|                                                     |                                  | Beater 1               | incoin Canaca                      |                          |                       |                        |
| & BEQUITARY DE BIRMIEDA                             |                                  | (mussed)               | ogen unterer                       |                          |                       |                        |
| Eleninar Copia                                      |                                  |                        |                                    |                          | + Página t at 3 + 5 a | Página, T 🛛 👔          |
| In Nº de Certificado de T<br>Origan a               | ipo de Certificado               | Estade de<br>Selicitud | Nombre de<br>Exportador            | Nombre del<br>Fabricante | Pais de Destino       | Fecha de<br>Creación a |
|                                                     | to-Cartificación                 | Borradion              | Trade/VUCE                         | TraderVUCE               | 0. OHLE               | 10/94/2014<br>99:40    |
| 2 COORSERVICE Car                                   | dFeación<br>ferencial            | Borrador               |                                    |                          | CO - COLOHIEA         | 00/04/2014<br>24/40    |

4. Se mostrará un mensaje como el siguiente en el que se indica que el Certificado de Origen ha sido eliminado exitosamente.

1 Certificado de Origen(s) eliminado satisfactoriamente

b. Caso de Uso: Eliminar Certificado de Origen con estado diferente a borrador

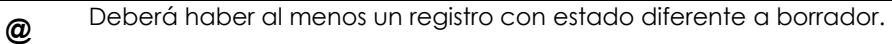

1. Ingresa en el sistema VUCE.

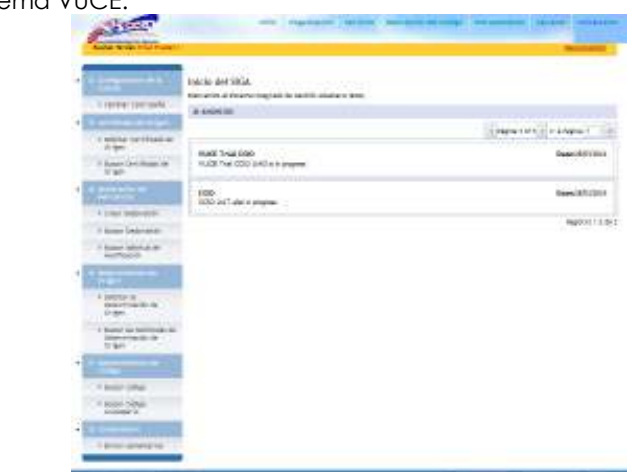

1. Hacer clic en el hipervínculo de "buscar Certificado de Origen desde el menú de Certificado de Origen.

| Certificado de Origen              |
|------------------------------------|
| Solicitar Certificado de<br>Origen |
| Buscar Certificado de<br>Origen    |

2. De la búsqueda de resultados, seleccionar cualquier registro el cual no esté en estado borrador y hacer clic en el botón de Eliminar

| Cer      | tifi                             | cado de Origen                                                                                                  |                                            |                         |                         |                           |                    |                        |
|----------|----------------------------------|----------------------------------------------------------------------------------------------------|--------------------------------------------|-------------------------|-------------------------|---------------------------|--------------------|------------------------|
| Crit     | teria                            | e de Bésqueda                                                                                                   |                                            |                         |                         |                           |                    |                        |
|          | ietado<br>P° de<br>P° de<br>Komb | o de Solicitud:<br>Certificado de Origen<br>Declaración de Euportaci<br>re de Euportedorn<br>re del Pubricantes | des                                        | 0                       |                         |                           |                    |                        |
| ×        | ipo d                            | le Cartificado                                                                                                  | - Selectione Uno -                         |                         | w l                     |                           |                    |                        |
| 8<br>Ein | RESI                             | Cools                                                                                                    |                                            | Hereford Here           | ALTANCO'CO.             |                           | iona for Barl V at | Aeros II 13            |
|          | No                               | Nº de Cartificado de<br>Origen s                                                                                | Tipo de Cestificado                        | Estado de<br>Solicituri | Nonbre de<br>Exportador | Norabro del<br>Febricanto | Paic de Destine    | Fecho de<br>Croación s |
|          | 3                                | COC2040006208                                                                                                   | Auto-CertiFicación                         | Romedor                 | TodervUCE               | TradevUCS                 | O OHIE             | 10/54/2014<br>09:40    |
|          | 2.                               | -                                                                                                    | Auto-Certificación                         | Completado              | Trade/VUCE              | TraderVUCE                | O OHILE            | 05/04/2014<br>16:04    |
| Q        | 2                                | 000204949998204                                                                                                 | Certificación No<br>Preferencial (VOCOMEX) | Rechesedo               | TraderVUCE              |                           | CO · COLORIBA      | 05/04/2314<br>15:13    |
| •        |                                  | COOMANNALIS                                                                                                    | Certificación Preferencial                 | Aprobado                | TradentUCE              |                           | CO · COLOHIELA     | 09/84/3814<br>14:53    |

3. Se mostrara un mensaje de error como el siguiente

No pueden ser eliminados uno o más Certificado de Origen.. El sistema solamente permite eliminar registros de borrador.

c. Caso de Uso: Eliminar múltiples registros de Certificado de Origen en estado borrador

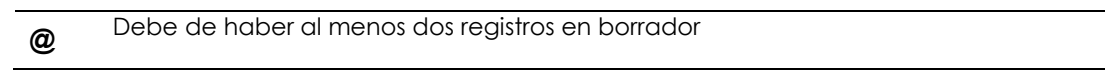

1. Comerciante/corredor ingresa en el sistema.

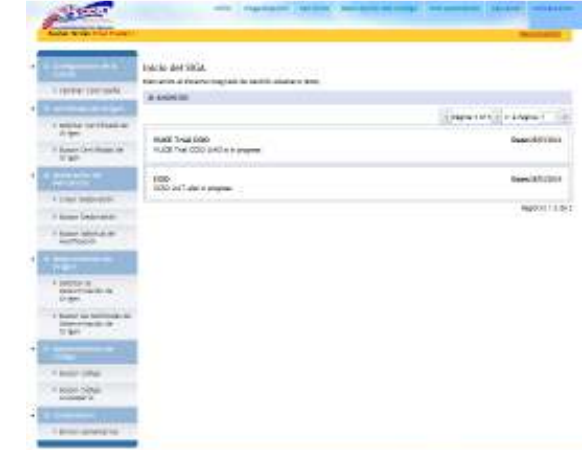

2. Hacer clic en el hipervínculo de "Buscar Certificado de Origen desde el menú de Certificado de Origen.

| ->- | Certificado de Origen              |  |
|-----|------------------------------------|--|
|     | Solicitar Certificado de<br>Origen |  |
|     | Buscar Certificado de<br>Origen    |  |

3. De la búsqueda de resultados, seleccionar múltiples registros el en estado borrador y hacer clic en el botón de eliminar.

|      | Sec.18                                       |                                                                                                    |                                                                         |                                               |                          |                           |                                                                                                 |                                                                                                    |                                                                     |
|------|----------------------------------------------|----------------------------------------------------------------------------------------------------|-------------------------------------------------------------------------|-----------------------------------------------|--------------------------|---------------------------|-------------------------------------------------------------------------------------------------|----------------------------------------------------------------------------------------------------|---------------------------------------------------------------------|
| Cri  | laria                                        | o de Bésquede                                                                                                    |                                                                         |                                               |                          |                           |                                                                                                 |                                                                                                    |                                                                     |
|      | itadi<br>P de<br>Ionb<br>Ionb                | o de Solicitud;<br>Certificado de Origeni<br>Declaración de Exportación<br>re de Exportación<br>re del Pabricarte<br>la Certificado                                                                                                    | Bonador<br>Seleccione Uno                                               |                                               |                          |                           |                                                                                                 |                                                                                                    |                                                                     |
|      |                                              |                                                                                                    | Geoder 11/03/2014                                                       |                                               | Herber 10/04/0           | 014                       | 52                                                                                              |                                                                                                    |                                                                     |
| 8    | 863                                          | ILTADO DE RÚSQUEDA.                                                                                                    |                                                                         | (Bestar   L                                   | Profee Campon            |                           |                                                                                                 |                                                                                                    |                                                                     |
| 0 11 | RED.                                         | INTEGO DE BÚSQUEDE.                                                                                                    |                                                                         | Dettar                                        | лони Сахарон             |                           | + Página 1 of 3 +                                                                               | ir a Págou                                                                                         | 0.710                                                               |
| 8 P  | 8238<br>(013)                                | Coole<br>R <sup>o</sup> de Certificade de<br>Origen y                                                                                                    | 'ipo de Certificado                                                     | Estado do<br>Solicitad                        | Nordere de<br>Exportador | Hombro del<br>Fabricante  | + Págou 1 of 1 +<br>Paix de Destie                                                              | ir s Página<br>Ini I                                                                               | (1))<br>Fecha de<br>reación (                                       |
|      | 8238<br>140<br>1                             | INTEDO DE BUSQUEDE.<br>Coole<br>Driges 5<br>COOLESHIORIZE<br>Pr                                                                                                    | lipo de Certificado<br>Itificación<br>elenacial                         | Estade de<br>Selected<br>Romador              | Nontre de<br>Exportador  | Horshee del<br>Fabricante | + Pigins 1 of 3 +<br>Paik do Dector<br>CO - COLOHEDA                                            | ir s Págna<br>in 1<br>Or<br>Dic                                                                    | i (1 )<br>Fecha de<br>Hacilón (1<br>04/2014<br>16                   |
|      | 1000<br>1000<br>1000<br>1000<br>1000<br>1000 | ntado de sisquies.<br>Enges<br>Nº de Certificado de<br>Drigee 1<br>COCOMUNICADO DE<br>Pro-<br>Pro-<br>Pr | Tipo de Certificade<br>Infración<br>elenacial<br>Infractór<br>Infractór | Estade de<br>Solicitad<br>Romador<br>Bornador | Northre de<br>Exportador | Norshre del<br>Fabricante | <ul> <li>Página 1 of 3 +</li> <li>Pále de Dectio</li> <li>COLONIDA</li> <li>COLONIDA</li> </ul> | ir a Pägina<br>iei i i<br>Go<br>die<br>die<br>die<br>die<br>die<br>die<br>die<br>die<br>die<br>die | k 1 1 1<br>Fecha de<br>Heaclión 9<br>04/2014<br>15<br>04/2014<br>11 |

4. Se mostrará un mensaje como el siguiente indicando que los Certificados de Origen han sido eliminados satisfactoriamente.

3 Certificado de Origen(s) eliminado satisfactoriamente

d. Caso de Uso: Eliminar Certificado de Origen en borrador de la página de edición

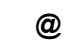

Debe de haber al menos un registro en borrador que se requiere eliminar

1. Comerciante/corredor ingresa en el sistema VUCE.

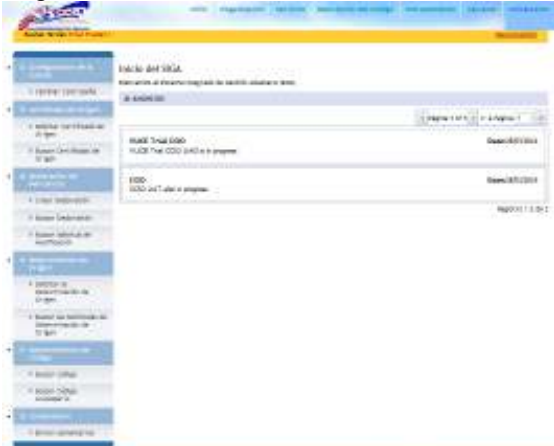

2. Hacer clic en el hipervínculo de "Buscar Certificado de Origen desde el menú de Certificado de Origen.

| ->- |                                    |  |
|-----|------------------------------------|--|
|     | Solicitar Certificado de<br>Origen |  |
|     | Buscar Certificado de<br>Origen    |  |

3. Clic en el botón de búsqueda con el criterio requerido con estado de borrador. De la búsqueda de resultados, hacer clic en hipervínculo del número de Certificado de Origen.

| Certificado de Origen                                                                                                    |                                                                              |                        |                                                     |                                   |                        |                        |
|----------------------------------------------------------------------------------------------------|------------------------------------------------------------------------------|------------------------|-----------------------------------------------------|-----------------------------------|------------------------|------------------------|
| Buscar                                                                                                    |                                                                              |                        |                                                     |                                   |                        |                        |
| Critorios de Búsquede                                                                                                    |                                                                              |                        |                                                     |                                   |                        |                        |
| Estado de Solicitori<br>Nº de Certificado de Origen<br>Nº de Declarecter de Esportaci<br>Nombre de Esportacion<br>Nombre del Fabricante:<br>Tipo de Certificado<br>Pecha de Creaction | Bortador     Orrow     Seleucone Uno     Orrow 20 Dies     Deede: 11023/2514 | Uteras 3 Pile          | v)<br>mai O Ulimos I<br>Madar 19962<br>Marar Carana | Manu <sup>C</sup> Especifi<br>214 | <b>0</b>               |                        |
| Ø RESLATADO DE RÚBQUEDA                                                                                                    |                                                                              |                        |                                                     |                                   |                        |                        |
| Eleviner Copie                                                                                                    |                                                                              |                        |                                                     |                                   | < Pigits 1 of 2 > in a | Págita T               |
| Be M de Certificado de<br>Origen a                                                                                                    | Tipe de Certificado                                                          | Estado de<br>Solicitud | Nombre de<br>Exportador                             | Rembre del<br>Fabricante          | País de Destino        | Pecha de<br>Greación a |
| 1 00000404256031                                                                                                    | Certificación<br>Preferencial                                                | Bornador               |                                                     |                                   | ра – ракара            | 09/04/2014             |

4. Hacer clic en el botón de Eliminar.

| TERRETE TIPIDOTE P                                                                                                    | ne Anicola Documento de Apoyo Refumen                                                                                                    |   |  |  |  |  |
|----------------------------------------------------------------------------------------------------|----------------------------------------------------------------------------------------------------|---|--|--|--|--|
| Indica campo mandatorio                                                                                                    |                                                                                                    |   |  |  |  |  |
| © DETAILES DEL SOLICITAT                                                                                                    | ar                                                                                                    |   |  |  |  |  |
| lonbre del Solicitante:<br>P de Identificación del Solicitante<br>Igo de Acuerdo: *                                                                                                    | Trial Trader<br>54354<br>- Seleccone Uns                                                                                                    |   |  |  |  |  |
| © DETALUES DEL CENTIPICA                                                                                                    | 20                                                                                                    |   |  |  |  |  |
| P de Certificado de Drigam<br>echa de Creación;<br>stato de Solicitud:<br>Igo de Certificado:<br>londre de Certificado:<br>londre de Certificado:<br>sil de Decino:<br>Komero de Declanación de<br>Sportación:<br>Beervaciones:<br>Se imprimient en el certificado / | CDC200404096335<br>00/04/2214 54/30<br>Bornetor<br>Vice Ministerio de Contenco Extensy (VICOMER)<br>Cartificación Preferencial<br>Catificación de Origen ALADI<br>PA - PANAMA | ] |  |  |  |  |
| Guardan                                                                                                    |                                                                                                    |   |  |  |  |  |

5. Se mostrará un mensaje como el siguiente indicando que el Certificado de Origen se ha eliminado satisfactoriamente.

Certificado de Origen: COO2014040906198 se ha eliminado satisfactoriamente